\* Änderungen in der Warenwirtschaft und Buchh. im Jahr 2006

- 20.12.2006 Im Preisstamm Feld NOTIZEN aufgerufen mit Alt+1 \$MR = Bei kundenbezogenen Rabatten und F im Feld MIT\_RABAT bei dem normalen Artikelpreis wird der kundenbezogene Rabatt trotzdem berücksichtigt. Ansonsten wird der Rabatt nicht berücksichtigt.
- 16.12.2006 Bitte unbedingt beachten, dass die Umstellung der Mehrwertsteuer mehrere Stunden dauern kann, da alle Preise in den Lieferantenartikeldatenbanken geändert werden müssen. Hierbei handelt es sich um über 3 Milionen Preise und das wird länger dauern.
- 15.12.2006 Wir empfehlen unbedingt vor der Jahresumstellung wegen den Änderungen bedingt durch die Steuererhöhung eine zusätzliche Komplettsicherung auf einen Nebenrechner oder auf dem Hauptrechner, falls kein Nebenrechner vorhanden ist, auf Laufwerk C durchzuführen. Hierfür nach dem 1.1. und nach Abschluss aller Jahresabschlussarbeiten im Programmteil Programm – Datensicherung – Punkt "D – komplettes RS-Verzeichnis sichern" aufrufen. Danach ein lokales Laufwerk z.B. C angeben, auf welchem mindestens 500 MB freier Speicherplatz vorhanden sind.
- 14.12.2006 Beim Wareneingang aus Bestellvorgang, wenn kein \$WO im Firmenstamm Feld NOTIZEN steht, wurde bisher der VK ohne Abfrage im Auftrag auf den im Wareneingang eingetragenen VK abgeändert. Diese Änderung wird jetzt aufgezeigt und muss bestätigt werden, da manche Kunden eine Auftragsbestätigung mit Preis bekommen und dann nicht einen abweichenden Preis auf der Rechnung erhalten sollen.
- 13.12.2006 Bei der Inventurliste hat sich ein Fehler eingeschlichen welcher mit diesem Update beseitigt wurde.
- 08.12.2006 Bitte den Internet-Explorer 7.0 nicht installieren, da es etliche Probleme mit anderen Programmen gibt. U.a. lassen sich ältere Versionen von Tobit nicht mehr starten!
- 06.12.2006 Auf Wunsch eines Kunden werden bei allen Ausgaben von Kundenadressen, egal ob Emal, SMS, Fax oder auf Etikett Kunden mit eine T im Feld Lieferstop nicht mehr berücksichtigt, da diese Kunden auch nicht mehr beliefert werden. Also T im Feld Lieferstop heißt auch keine Mailings mehr an den Kunden!
- 06.12.2006 Die Anleitung zur Abwicklung der Inventur steht in der Warenwirtschaft unter Auswertungen, H = Hilfe, Allgemeine Informationen zu Warenwirtschaft und Abst. Erläuterung zu Inventur am Jahresende. Auf die Zeile springen und mit Alt+1 oder Alt+4 auf den Drucker ausgeben und alle Punkte abarbeiten. Wichtig ist auch die Prüfung der Anzahlungen. Siehe Liste!!!!
- 29.11.2006 Für Kunden und Lieferanten mit fehlendem Sammelkonto können keine Aufträge und Wareneingänge mehr erstellt werden. Das Sammelkonto fehlt i.d.R. wenn ein Kunde oder Lieferant mit Alt+9 in den Lieferantenstamm oder Kundenstamm übertragen und danach die Kennzeichen dort nicht ergänzt wurden.
- 22.11.2006 Die Mehrwertsteuerumstellung auf 19 % am 31.12. geht während der Jahresumstellung und Belegnummernfortschreibung vollautomatisch vonstatten. Es können auch die Bruttopreise mit der 3-prozentigen Erhöhung bezuschlagt werden. Aber bedenken Sie unbedingt dabei, dass bei Verwendung von Preisetiketten alle Etiketten neu gedruckt werden müssen!!! Neue Umsatzsteuer und Vorsteuerparameter mit 19 und 39 für EG-Steuer Fiktiv werden genauso wie die erforderlichen Konten vom System automatisch mit allen erforderlichen Kennzeichen angelegt. Selbstverständlich ist es auch nach der Umstellung noch möglich Belege vom alten Jahr mit 16% Umsatzsteuer zu buchen. Aber Ausgangsrechnungen vom alten Jahr sind nach der Belegnummernumstellung

und Mehrwertsteuerumstellung nicht mehr möglich.

- 21.11.2006 Bei Stammdaten Fahrzeugstamm können jetzt mit Alt+7 K die Kundendaten des aktuellen Fahrzeuges mit Telefonnummer etc. abgefragt werden. Dafür muß der nochmalige Druck des Ankaufscheines jetzt mit Alt+7 S anstatt bisher Alt+7 K aufgerufen werden.
- 04.11.2006 Bei der Monatsstatistik wurden die letzten beiden Monate in der Summe nicht mehr angezeigt. Dies sollte jetzt wieder funktionieren.
- 04.11.2006 Das Thema Mwst.-Erhöhung rückt immer näher. Wir lassen im Moment noch prüfen, ob es eine Möglichkeit gibt, mit den aktuellen 16%-Konten weiter zu arbeiten. Sollte dies möglich sein, prüfen wir, ob es programmtechnisch machbar ist. Ansonsten werden wir eine Umstellroutine mit dem Jahresabschluss entwickeln, bei welcher die Mwst.-Umstellung weitgehend automatisiert wird. Weitere Informationen folgen in den kommenden Wochen.
- 05.10.2006 Der Kilometerstand wird vor dem Ausbuchen von Artikeln auf Garantie mit Entf in der Positionserfassung und mit Enter + G in den vorhandenen Aufträgen abgefragt.
- 04.10.2006 Das Programm zum Einlesen von Beständen mittels eines externen Lasers wurde so erweitert, dass auch andere Formate eingelesen werden können. Es besteht z.B. auch die Möglichkeit in einem Excelblatt in Spalte A mit dem Kabelscanner oder Manuell die Artikelnummer und in der Spalte B die Menge zu erfassen. Dieses Blatt nach Fertigstellung unter "Datei" "Speichern unter" mit Name "H:\INVENTUR.TXT" und Dateityp "TEXT (TABS getr.)" speichern. Danach in WAWI unter Bestandsberichtigung E die Datei einlesen. Zeichensatzumstellung J, falls der Scanner Y und Z verkehrt überträgt. Bereits erfaßte Bestände aus früheren Inventuren können gelöscht oder zu der aktuellen Inventur hinzuaddiert werden. Danach kann unter F im selben Programmteil eine Liste der Fehlbestände ausgegeben werden. Falls nicht alle Bestände aufgenommen wurden, macht nur der Punkt 4 oder 2 Sinn.
- 28.09.2006 Die Abfrage, ob eine Anzahlung kassiert werden soll, kommt nur noch bei Auftragsbestätigungen. Nicht mehr bei Werkstattaufträgen, da dies dort wenig Sinn macht. Falls es doch jemand möchte, bitte kurz bei mir melden.
- 25.09.2006 Dank der Mitarbeit einiger Händler haben wir die automatische Anzahlungsabwicklung noch einmal etwas erweitert. Wenn noch \$Sz im Firmenstamm Feld Notizen eingegeben wird, wird nach dem Barbeleg für die auch die Anzahlung auch die Auftragsbestätigung gedruckt, falls diese bisher gedruckt wurde. Außerdem wird der Betrag der Rechnung bei Abfrage der Anzahlung angezeigt. Falls keine Anzahlung gewünscht wird, muss die Maske mit Esc beendet werden.
- 21.09.2006 Artikel mit Bestand können jetzt auch an Bike-Teile.de übertragen werden. Stammdaten Artikelstamm Alt+7 I B Vor Aufruf muss das Verzeichnis \rs\html\biketeil angelegt werden. Nach Übertragung muss die Datei \rs\html\biketeil\teile.csv in Excel aufgerufen und im Excelformat wieder mit folgendem Namen gespeichert und an webmaster@bike-teile.de per Email gesendet werden.

Name der Exceldatei: daten\_BT-XXX.xls Anstatt BT-XXX muss ihre Kundennummer bei dem Dateinamen eintragen!

19.09.2006 Damit Anzahlungen bei Bestellungen nicht mehr vergessen werden und auch die Abwicklung bei Aufnahme einer Auftragsbestätigung schneller geht, können Sie jetzt direkt im Anschluss an einen Werkstattauftrag oder eine Auftragsbestätigung einen Anzahlungsbetrag eingeben Dieser wird sofort bei dem Auftrag in Abzug gebracht und in einem neuen Auftrag als Babeleg gebucht, welcher sofort gedruckt werden kann. Damit dies alles möglich ist, müssen Sie nur \$SZ2 im Firmenstamm Feld NOTIZEN an beliebiger Stelle eingeben. Anstatt 2 die Artikelnummer für Anzahlung. 2 oder 2A etc.

- 14.09.2006 Firmenstamm Feld NOTIZEN: \$St => Der Text "Ersetzt durch" wird bei Auswahl aus Lieferantenstamm nicht mehr in den Auftrag Übernommen. "Nicht mehr Lieferbar" wird weiterhin übernommen.
- 12.09.2006 Die Datenbank von Niemann&Frey ist überarbeitet worden. Damit im Artikelstamm die selben Daten vorhanden sind, muß im Artikelstamm auf den ersten Artikel von Niemann gesprungen und mit Alt+4 H die Bezeichnungen und Preise bis NIZZZZZZZ aktualisiert werden.
- 08.09.2006 Ein Auftrag mit einer auftragsbezogenen Bestellung kann zu einem Werkstattauftrag geändert werden, indem der Auftrag aufgerufen werden über "Auftragsbest.ändern" nachfolgend mit Alt+7 bei unter Fahrzeug ein das Fahrzeug des Kunden eintragen. Dieses kann gesucht werden, indem in das Feld ein + und Enter eingegeben wird. Es werden dann alle Fahrzeuge des Kunden zur Auswahl aufgezeigt.
- 28.08.2006 Eingabe im Fahrzeugstamm Feld NOTIZEN an beliebiger Stelle: \$HPx = Händlerpreis für Mobile.de. z.B. \$HP1500 => 1500 Euro Händlerpreis Netto ohne Mwst! Wichtig: bei Diffsteuer = "J" keine Mwst. herausrechnen
- 26.08.2006 Bei der Inventurliste pro Artikel wird jetzt am Ende vor dem Ausdruck die Summe aufgezeigt, damit gezielt mit Abschlägen der gewünschte Inventurwert ermittelt werden kann. Durch die Sicherung am Jahresende ist es auch mit geringem Aufwand möglich, zu einem späteren Zeitpunkt vor dem Jahresabschluss eine Inventur mit gewünschten Wertminderungen zu drucken. Diese Abschläge werden allerdings nicht automatisch bei den Beständen berichtigt, so dass eine Inventurberichtigung in der Buchhaltung durch Abschläge zu einer Differenz mit der Warenwirtschaft führt. Das Problem ist hierbei, dass ein Abschlag zu einem späteren Zeitpunkt durch bereits erfolgten Warenverkauf in der Warewnwirtschaft dort nicht mehr korrekt berichtigt werden kann.
- 13.07.2006 Die Übernahme von Teilen aus dem Ersatzteilkatalog von Niemann+Frey im Internet ist jetzt auch möglich. Hierfür Ersatzteile im Ersatzteilkatalog bestellen. Nachfolgend auf Kostenvoranschlag und dort auf Export klicken. Datei unter C:\KVA.CSV speichern. Danach im Auftrag mit Alt+3 N die Artikel automatisch in die Warenwirtschaft übernehmen.
- 11.07.2006 Bestellungen bei Cypacc über den Webkatalog sind jetzt auch möglich. Hierfür im Lieferantenstamm bei Cypacc im Feld NOTIZEN \$BB\$ eingeben und danach die Bestellungen drucken. Es wird jetzt die Bestellung auf Blankopapier gedruckt. Im CYPACC-Webkatalog unter Quickorder, importieren im Feld CSB-Datei "H:\CYPACC.TXT" eintippen und danach auf importieren klicken. Schon sind die Waren im Warenkorb. Unter Warenkorb kann dieser aufgerufen, bei Bedarf geändert und dann über den Button "Bestellen" bestellt werden. Anstatt Laufwerk H: muss evtl. ein anderer Laufwerksbuchstabe z.B. R: bei neueren Installationen eingegeben werden.
  - !!! WICHTIG !!! Cypacc gibt m.W. Sonderrabatt für alle Bestellungen über das Internet!
- 03.07.2006 Im Fahrzeugstamm wurden 2 weitere Zeilen für Notizen und Zusatztexte für Mobile.de etc. eingebügt.
- 26.06.2006 WICHTIG: Bitte prüfen, ob in der Warenwirtschaft unter Textverarbeitung -> E = Eigene Reporte ein Report mit dem Namen DRUINIT.RMK steht, da dieser bei den RS-Reporten geändert wurde. In diesem Fall gibt es Probleme

mit dem Seitenwechsel bei Rechnungen etc. Bitte bei uns melden, falls dort ein Report mit diesem Namen steht. Wir werden dann erforderliche Anpassungen vornehmen.

- 23.06.2006 Alt+8 im Artikelstamm zeigt alle Einkaufspreise eines Artikels. Alt+7 B D A zeigt alle Einkäufe eines Artikels mit Lieferant, Lieferdatum etc.
- 09.06.2006 Im Kunden-, Lieferanten, und Adressenstamm können jetzt mit <Alt+7> T Termine im Tobitkalender eingetragen werden. Leider ist eine automatische Terminerinnerung laut Tobit so nicht möglich. Falls jemand diese Funktion für seine Werkstattplanung haben möchte, soll er sich bitte bei mir melden. Wir würden dann zusammen eine praktikable Lösung zusammen erstellen. Es gibt bereits etliche Firmen, welche die Werkstattplanung seit Jahren mit Tobit machen.
- 08.06.2006 Die Adressen aus dem Kunden- / Lieferanten- und dem Personenstamm können unter Auswertungen Reorganisation H T an Tobit übergeben werden. Diese werden dann wahlweise im persönlichen oder im öffentlichen Adressenstamm eingetragen.

Falls dort bereits Adressen hinterlegt sind, sollte die Adressdatei nicht gelöscht werden. Empfehlenswert wäre, die in Tobit angelegten Adressen in einen anderen Ordner zu kopieren und im Standardordner immer nur die Adressen aus der Warenwirtschaft zu übertragen. So müssen diese immer nur im Warenwirtschaftsprogramm geändert werden und können dann komplett in Tobit gelöscht und neu übernommen werden. Eine Syncronisation ist seitens Tobit leider nicht möglich.

- 07.06.2006 Immer wieder wird gefragt, was zu tun ist, wenn ein Motorrad mit falscher Fahrgestellnummer verkauft wurde. Es wird dann mit Rechnung Gutschrift und sonstigen Tricksereien versucht die Sache wieder in Ordnung zu bringen, dabei ist es doch so einfach. Auf das falsch verkaufte Fahrzeug im Fahrzeugstamm springen, <Alt+7>"M" richtige Fahrgestellnummer eingeben und erledigt ist die Sache. Aber warum einfach,wenn es auch umständlich geht. Im Kundenstamm auf dem Kunden kann die Rechnung bei Bedarf mit Alt+7 V A B 6x<Enter> auf Fahrzeug springen und danach <Alt+6> noch einmal gedruckt werden.
- 10.05.2006 Im Fahrzeugstamm kann mit Alt+7 G M ein Meldeformular über einen Fahrzeugverkauf für UGT-Partner an Cartrade erstellt werden. Hierfür muss ein Lieferant mit der Nummer CTCARTRADE vorhanden sein und dort die derzeitige Faxnummer eingetragen sein: FAX: 01212500913094 Bei vorhandenem Tobit wird das Formular automatisch versendet. Eine Unterschrift und der Versand per Post ist dann nicht mehr erforderlich. Bitte vor Aufruf prüfen, dass alle Kunden- und Fahrzeugdaten vollständig sind.
- 10.05.2006 Lieferantenstamm oder Firmenstamm Feld NOTIZEN: \$RaP =>
   Immer auf Preis beim Wareneingang aus Bestellvorgang
   stehen bleiben. Alternativ kann dies auch im Firmenstamm
   Feld NOTIZEN für alle Lieferanten hinterlegt werden!
   Diese Eingabe muß nach der Eingabe \$Ra? bis \$Ra7 im
   Feld NOTIZEN stehen.
- 03.05.2006 Die Preise von Scooter Attack sind neu. Da Scooterattack bei der Bestellung über Internet nur mit den Nummern mit Sonderzeichen wie Punkt, Schrägstrich und Bindestrich arbeiten kann, müssen die bereits in der eigenen Artikeldatenbank vorhandenen Preise umgestellt werden. Dazu in Stammdaten Artikelstamm Alt+4 H eingeben und Scooterattack als Lieferant auswählen. Die Nummern mit den Sonderzeichen werden dann im Preisstamm (Alt+8) und in der Bestelldatenbank für vorhandene Bestellungen automatisch eingetragen. Außerdem wurden bisher bei Scooterattack so ca. 50 Artikel nicht korrekt übernommen, da die Exceldatei im Text bei diesen Artikeln mehrzeilig war, warum auch immer. Dies

wurde auch berichtigt.

28.04.2006 Im Fahrzeugstamm können jetzt auch die Buchungsdaten einer Kundenrechnung zu dem zugehörigen Fahrzeug abgerufen werden.

Alt+7 V A -> Alt+8 Kundenre. und Alt+7 Lieferantenre.

Selbiges geht schon immer im Kundenstamm und im Artikelstamm mit Alt+7 V A mit Enter in Datenbank springen und dann mit Alt+8 Kundenrechnungsdaten und mit Alt+7 Lieferantenrechnungsdaten aufrufen.

19.04.2006 Das Problem mit der Buchung auf Konto 137 beim Kassenausgleich, obwohl dieses Konto gar nicht vorhanden ist, konnte mit diesem Update gelöst werden. Wenn eine Kassenbuchung mit Esc beendet und auf die Abfrage, Buchung wirklich stornieren ein N eingegeben wurde, sprang das Programm nicht mehr in die Auswahlmaske für die Zahlart sondern in eine Folgeabfrage, Druck wie oft. Wenn diese mit Enter bestätigt wurde, wurde auf Konto 137 gebucht. Jetzt springt das Programm bei Eingabe N wieder korrekt in die Buchungsmaske zurück.

18.04.2006 --->>>

Wir möchten noch einmal darauf hinweisen, dass ab dem 1.7.2004 ein Vorsteuerabzug nur noch möglich ist, wenn die Pflichtangaben in Rechnungen eingehalten sind. Dies gilt auch für digitalisierte Rechnungen.

Nach einem Schreiben des BMF hat der Leistungsempfänger die in der Rechnung enthaltenen Angaben auf ihre Vollständigkeit und Richtigkeit zu prüfen.

Nur für die Richtigkeit der Steuernummer soll er nicht einstehen.

Sind diese Angaben falsch, kann der Vorsteuerabzug erst mit der Ausstellung einer berichtigten Rechnung (§ 31 Abs. 5 UStDV) in Anspruch genommen werden.

Eine Gutschrift muss die Steuernummer bzw. Umsatzsteuer-Identifikationsnummer des leistenden Unternehmens enthalten – nicht die Steuernummer des die Gutschrift erteilenden Unternehmens. Der Bezug zur Rechnung ist durch die Rechnungsnummer herzustellen.

Zu diesem Zweck habe der leistende Unternehmen dem Aussteller der Gutschrift seine Steuernummer mitzuteilen.

Zur Rechnungsberichtigung:

Die drei Berichtigungsverfahren regeln unterschiedliche Zwecke und haben deshalb unterschiedliche Anforderungen.

Nach § 14 Abs. 6 UStG kann eine Rechnung berichtigt werden, wenn sie nicht alle Angaben enthält und/oder die Angaben unzutreffend sind. Der Bezug auf die berichtigte Rechnung ist durch Angabe der "fortlaufenden Nummer" der ursprünglichen Rechnung herzustellen.

§ 14c Abs. 1 UStG ist eine spezielle Regelung zur Berichtigung der (unrichtigen) Angaben zum Steuerbetrag.

§ 14c Abs. 2 UStG regele dagegen nur den Fall der Berichtigung des unberechtigten Ausweises eines Steuerbetrages in der Rechnung und ist als "kann" Vorschrift ausgestaltet.

Grundsätzlich ist eine nachträgliche Rechnungsberichtigung nur möglich, sofern keine Gefährdung des Steueraufkommens besteht.

Eine solche Gefahr wird nicht angenommen, wenn der Vorsteuerabzug beim Empfänger der Rechnung nicht durchgeführt worden ist oder die geltend gemachte Vorsteuer zurückbezahlt wurde.

Pflichtangaben:

Neben verschiedenen anderen Änderungen ist besonders hervorzuheben,

 Datum: 07.03.2011 Seite: 6 22:57

dass ab dem 1.1.2004 (Ende der Überganszeit 30.6.20004) jede Rechnung eine fortlaufende Nummer enthalten muss. Weiterhin ist besonders zu beachten, dass die bisher bestehende Pflicht zur Angabe der finanzamtsbezogenen Steuernummer in ein alternatives Wahlrecht zur Angabe der Umsatzsteuer-Identifikationsnummer umgewandelt wird.

Mit dieser in der Vergangenheit seitens der Wirtschaft bereits mehrfach vorgeschlagenen Variante kommt der Gesetzgeber den bestehenden datenschutzrechtlichen Bedenken, die gegen die Angabe der finanzamtsbezogenen Steuernummer sprechen, entgegen.

Kurzübersicht über Rechnungsangaben: (ohne Berücksichtigung von Angaben in Sonderfällen)

Rechnungsangaben ab 1. Januar 2004

Vollständiger Name und Anschrift vom Leistenden und Leistungsempfänger

Steuernummer oder Umsatzsteueridentifikationsnummer

Ausstellungsdatum

Fortlaufende Nummer

Menge und Art/handelsübliche Bezeichnung

Zeitpunkt der Lieferung bzw. Leistung

Nach Steuersätzen und -befreiungen aufgeschlüsseltes Entgelte

Im Voraus vereinbarte Minderungen des Entgelts

Entgelt und hierauf entfallenden Steuerbetrag sowie Hinweis auf Steuerbefreiung

Vorschüsse:

Bei Vorschusszahlungen ist der Zeitpunkt der Vereinnahmung des Entgelts (Vorschuss) anzugeben.

Kleinstbeträge:

Bei Rechnungen über Kleinstbeträge (bis 100 ) ist die Angabe der Steuer- und Rechnungsnummer entbehrlich.

Zurückbehaltungsrecht:

Verstößt der Rechnungsaussteller gegen seine Pflicht zur Angabe der Steuernummer, dann steht dem Rechnungsempfänger jedenfalls dann, wenn er selbst vorsteuerabzugsberechtigt ist und ohne Angabe der Steuernummer gegenüber seinem Finanzamt die Gefahr besteht, dass der Umsatzsteuerabzug nicht anerkannt wird, ein Zurückbehaltungsrecht zu.

<<<----

11.04.2006 Im Fahrzeugstamm kann jetzt ein Übergabeprotokoll für die Werkstatt mit Alt+6 U erstellt werden.

10.04.2006 Wer über eine ECT-fähige Telefonanlage verfügt z.B. Auerswald Commander Basic kann sich mit Alt+7 A mit Tobit direkt aus dem Kunden- bzw. Lieferantenstamm heraus mit einem Kunden verbinden lassen. Hierfür muss ein Verzeichnis C:\call angelegt werden und dort hin die Datei h:\rs\prog\rep\david.txt kopiert werden.

Aus dem Programm heraus:

-Programme-Betriebssystem-V-C:\CALL N = Neuanlage

-Programme-Betriebssystem-Cvon: H:\RS\PROG\REP\DAVID.TXT nach: C:\CALL Dann muß die Datei über Textverarbeitung A C:\CALL Enter Enter aufgerufen und die korrekte Durchwahlnummer des eigenen Apparates anstatt \*21 eingegeben werden. Außerdem muß bei David im Dvice Administrator unter System Ports bei mindestens einem ISDN-Port ECT aktiviert werden.

- 07.04.2006 Unter Alt+7 F K können im Kundenstamm beliebige Datums innerhalb eines wählbaren Zeitraumes gesucht werden. Wenn Sie z.B. für Kunde LB:07.04.2006 für letzter Besuch eingetragen haben, dann können Sie hiermit alle Kunden in einem bestimmten Zeitraum heraussuchen.
- 04.04.2006 Für alle Artikel, welche bei Summe Material bei der Rechnung nicht enthalten sein sollen, im Feld NOTIZEN \$L an beliebiger Stelle eingeben!
- 23.03.2006 Die Warengruppenstatistik pro Monat kann jetzt auch ohne Zwischensumme für Theken- und Werkstattverkauf ausgegeben werden. Einfach bei der Abfrage Thek/Werkst. ein "N" eingeben.
- 15.03.2006 Mit Alt+7 I L kann im Kundenstamm und Fahrzeugstamm eine Liste aller selektierten Adressen mit Telefonverbindungen ausgegeben werden. z.B. Nach Auswahl aller TÜV-fälligen Fahrzeuge mit Alt+7 F L um den Kunden anzurufen.
- 14.03.2006 Wer für die Werkstatt einen eingeschränkten Aufruf der Auftragsbearbeitung möchte, kann sich zwecks Umstellung bei uns melden. Danach können in der Werkstatt keine Vorgänge mehr geändert werden und nur Werkstattaufträge für die Erfassung von Teilen aufgerufen werden. So können am Werkstattpc nicht versehentlich aus Werkstattaufträgen Rechnungen oder Barbelege erstellt werden.
- 07.03.2006 Der Tausch in Lager- und Vorführfahrzeug funktioniert jetzt korrekt entsprechend Mitteilung vom 24.2.2006.
- 06.03.2006 Wichtig!!! Die Artikelpreise von bereits übernommenen Artikeln aus Lieferantendatenbanken werden nicht automatisch bei Überspielung von neuen Datenbanken aktualisiert! Falls Zuschläge in einer Artikeldatenbank eingetragen wurden, müssen nach einem Update in der jeweiligen Datenbank mit Alt+1 die Preise neu gerechnet werden. Die Aktualisierung der Preise in der eigenen Datenbank erfolgt danach automatisch. Alternativ können alle Preise im Artikelstamm unter Alt+4 E aktualisiert werden. Dazu auf den ersten Artikel im Artikelstamm z.B. AP springen und mit Alt+4 E die Preisaktualisierung starten. Das Programm schlägt bis APZZZZZZZ vor. Es ist aber auch möglich dort ZZZZZZZZ einzugeben. Dann werden alle Preise aktualisiert. Es werden dann aber auch alle individuell eingetragenen Preise überschrieben!!! Deswegen sollte man dies nur für ausgewählte Lieferanten z.B. AP bis APZ durchführen.
- 24.02.2006 Folgende Änderungen wurden für den Rechnungs- und Lieferscheindruck von Neufahrzeugen durchgeführt: Bei Neufahrzeugen mit Kilometerangabe wird der Text "Neufahrzeug" in der Artikelbezeichnung in "Vorführfahrzeug" geändert und bei einem Baujahr älter als 2 Jahre und ohne Kilometerangabe wird derselbe Text in "Lagerfahrzeug" geändert. Deswegen einfach vor Druck der Rechnung im Fahrzeugstamm die Felder bei Bedarf entsprechend ändern. Lt. Gesetz darf ein neues Fahrzeug mit einem Herstellungsdatum als 2 Jahre nicht als Neufahrzeug bezeichnet werden.
- 23.02.2006 Im Werkstattauftrag wurde der Text "Reparaturen bzw. Mängelbeseitigung lt. Kundenangabe" in "Beauftragte Leistungen lt. Kundenangabe" und "Reparatur bis Eur ausführen" in "Auftrag bis Eur ausführen" geändert.

- 17.02.2006 Bestellungen Scooter Attack im Internet sind jetzt auch möglich. Hierfür im Lieferantenstamm Feld NOTIZEN folgendes eintragen:
  - \$BEx\$ = Bestellung für Scooter Attack in Datei
     SCOOTER.CSV übertragen.
    x = Ausgabepfad (Standard H:)
    \$ = konstant
- 16.02.2006 Hier noch einmal für alle zur Information. Vor Anschaffung neuer Hardware bitte erst bei uns anrufen, wenn diese zusammen mit unserem Programm eingesetzt werden soll. Laserdrucker funktionieren nur wenn die PCL-Sprache unterstützt wird. Die billigen Laserdrucker mit GDI-Sprache gehen nicht. USB-Anschluss ist auch problematisch aber evtl. möglich. Besser ist ein Anschluss über paralleles Druckerkabel.
- 15.02.2006 Die Umsätze in der Warenwirtschaft müssen nochmals komplett neu aufgebaut werden, da noch einige Änderungen durchgeführt wurden. Unter Auswertungen Statistik kann jetzt für Monatsstatistik etc. auch F = Fahrzeuge ausgewählt werden. Es wird eine Liste getrennt nach Neu oder Gebraucht, Hersteller und danach nach Modellcode ausgegeben. Unter 'B' = Betreuer und Vertreterstatistik kann eine Liste aller Motorradverkäufe getrennt nach /N = Neufahrzeuge /D = Diffsteuer und /E = EU-Fahrzeuge und darunter getrennt nach Hersteller und Fahrzeugtyp ausgegen werden. Ebenso werden darunter wie bisher die Wertkstattstunden pro Mitarbeiter und jetzt neu die Verkäufe getrennt nach !W = Werkstatt und !L = Ladenverkauf und darunter getrennt nach Warengruppe ausgegeben.
- 14.02.2006 Die Preise von Niemann und Frey sind neu. Da Niemann und Frey bei der Bestellung über Internet nur mit den Nummern mit Sonderzeichen wie Punkt, Schrägstrich und Bindestrich arbeiten kann, müssen die bereits in der eigenen Artikeldatenbank vorhandenen Preise umgestellt werden. Dazu in Stammdaten Artikelstamm Alt+4 H eingeben und Niemfrey als Lieferant auswählen. Die Nummern mit den Sonderzeichen werden dann im Preisstamm (Alt+8) und in der Bestelldatenbank für vorhandene Bestellungen automatisch eingetragen.
- 11.02.2006 Die Umsätze in der Warenwirtschaft müssen neue aufgebaut werden. Programmteil Auswertung Reorganisation U = Umsätze komplett neu aufbauen. Diese Auswertung am besten bei großen Datenbeständen über Nacht laufen lassen. Danach wird die Warengruppenstatistik getrennt nach Verkäufe Werkstatt "!W" und Verkäufe Laden "!L" pro Warengruppe ausgegeben. Die Warengruppe MN und MG wird getrennt nach Motorradtyp z.B. ap für Aprilia oder ho für Honda ausgegeben.
- 11.01.2006 Falls an der Kundenadresse direkt bei Aufruf in der Auftragsbearbeitung etwas ergänzt werden soll, muss dazu nicht in die Stammdaten gewechselt werden sondern es können die Kundendaten direkt in der Kundenauswahlmaske entweder mit F9 oder mit Alt+P oder mit Strg+Enter geöffnet und direkt geändert werden.
- 09.01.2006 Falls man einen Artikel in der Auftragsbeararbeitung ausgewählt hat und den EK dazu sehen möchte muss man nicht unbedingt den Preis auf 0 ändern um danach die Warnmeldung und den EK zu erhalten sondern kann EK, VK und Rohgewinn direkt mit Alt+5 P abrufen. Genauso kann man im Auftrag mit Alt+5 G sofort den EK, VK und Rohgewinn von dem ganzen Auftrag und mit Alt+5 N den EK, VK und Rohgewinn aller Belege mit selber Belegart, z.B. Rechnung oder mit Alt+5 A von allen Aufträgen in der Auftragsbearbeitung sehen!!!
- 08.01.2006 Im Kundenstamm besteht jetzt die Möglichkeit eine Datei für Massenversand.de zu erstellen, in welcher die Handynummer und Geburtstag für eine SMS gespeichert sind. In Massenversand.de kann nach Übernahme der Datei

eine automatische Geburtstags-SMS generiert werden, welche jeder Kunden automatisch bei seinem Geburtstag erhält. Die Datei können Sie im Kundenstamm mit<Alt+7> I S Ausgabedatei: z.B. \RS\SMSGEB.TXT G=Beburtstag N=Notizen falls dort Geburtstag gespeichert wurde oder K=K\_Nummer falls dort Geburtstag gepspeichert wurde. In Massenversand.de kann diese Datei danach importiert werden.